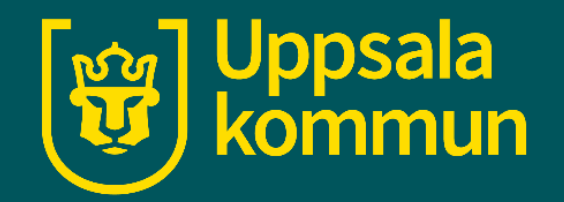

# Ladda ner en appandroid

Funk-IT Lyftet

7 april 2022

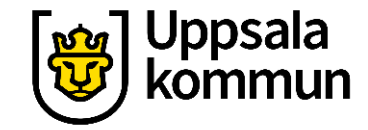

# Information

Börja med att ta fram Play butiken.

För att kunna ladda ner en app behöver du ett google konto och ett lösenord kopplat till det.

Google är det konto du skapade första gången du startade din Androidenhet.

## Hemskärm

Tryck på Play Butiken på din Android enhet.

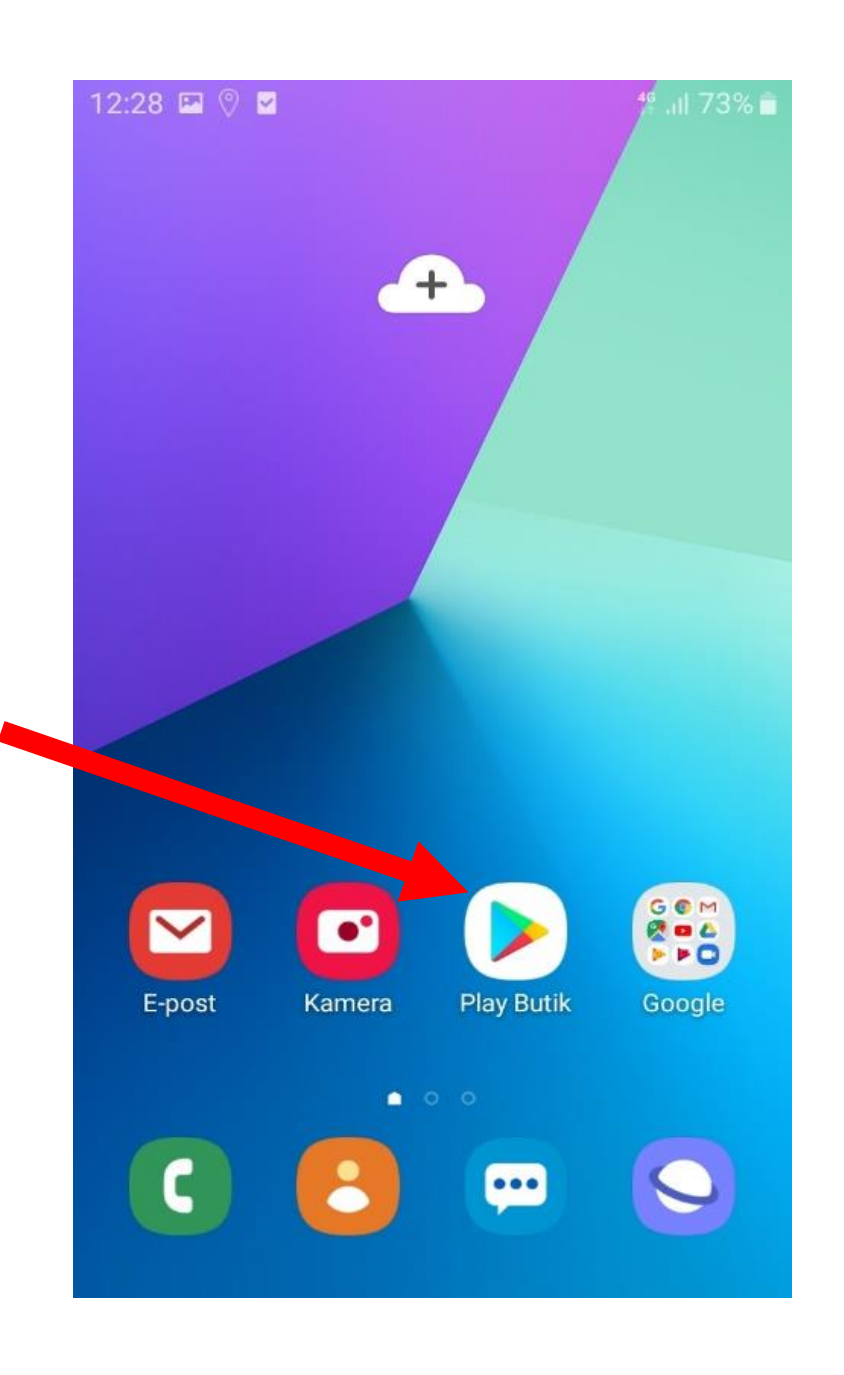

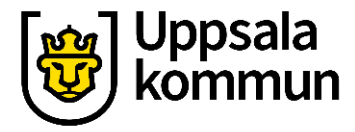

## Google Plays startsida

#### Välj **Appar** längst ner i appen.

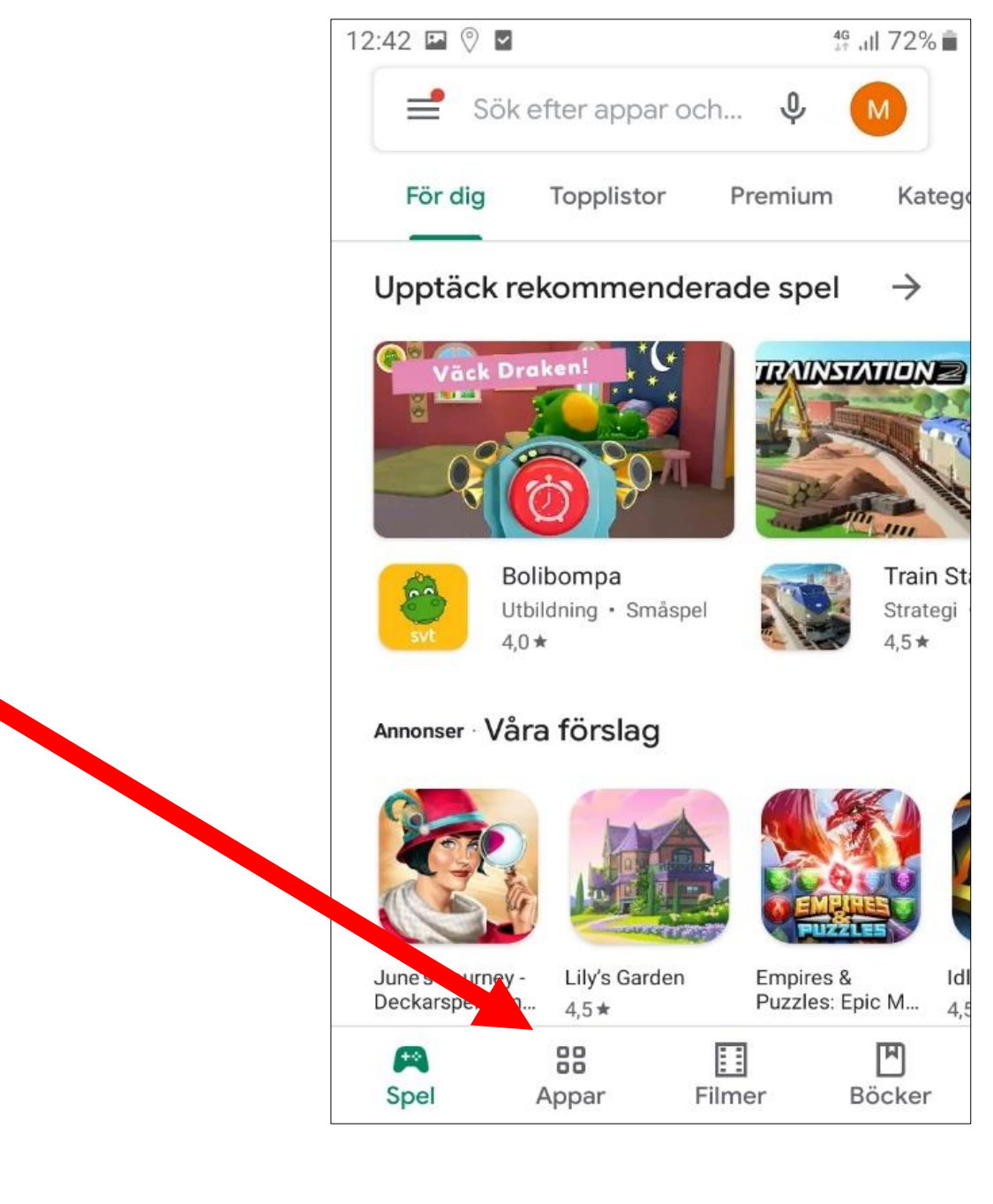

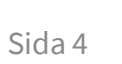

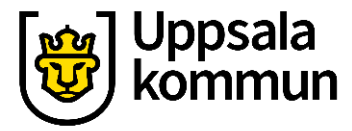

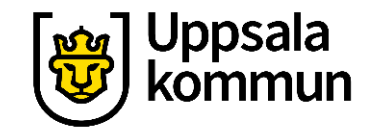

# Sök steg 1

Skriv namnet på appen du söker i **sökrutan**.

Detta används när du vet vilken App du vill söka efter.

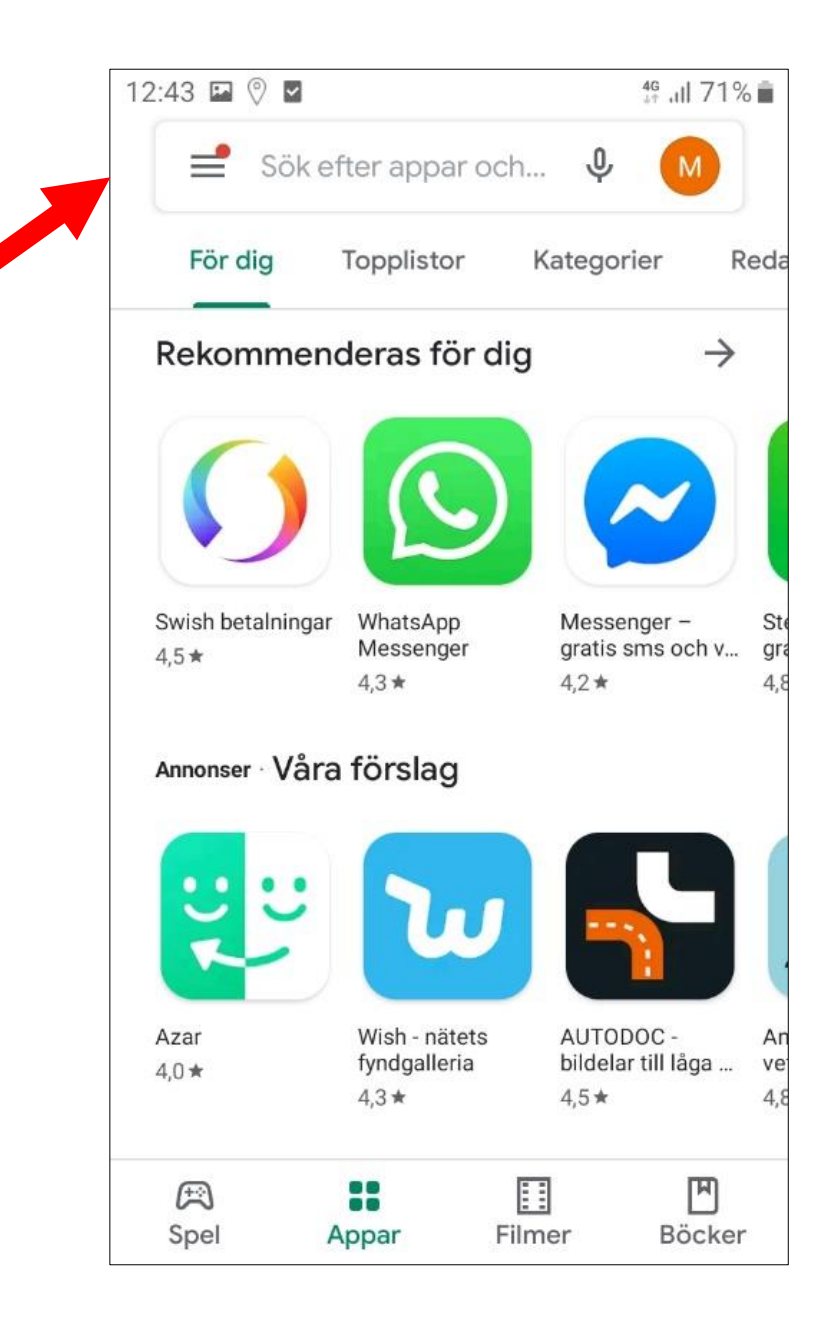

# Sök steg 2

#### I detta exempel sökte vi efter appen 1177.

| 12:4 | 5   | 0                       |      |       |       |       |     | 4(    | ' II. ' | 71% |
|------|-----|-------------------------|------|-------|-------|-------|-----|-------|---------|-----|
| ÷    |     | 1177                    |      |       |       |       |     |       |         | ×   |
|      | 177 | 1177                    | Våro | dguid | en    |       |     |       |         |     |
| Q    |     | 1177 mina vårdkontakter |      |       |       |       |     |       |         |     |
| C    | 2   | 1177                    | våro | lguid | en e- | tjäns | ter |       |         |     |
| C    | 2   | 1177                    | арр  |       |       |       |     |       |         |     |
| C    | 2   | 1177                    |      |       |       |       |     |       |         |     |
| (L)  |     | Mob                     | oil  |       | kr    |       | kor | nment | arer    |     |
| 1    | 2   | 3                       | 4    |       | 5     | 6     | 7   | 8     | 9       | 0   |
| q    | w   | е                       | r    | t     | у     | u     | i   | 0     | р       | å   |
| а    | s   | d                       | f    | g     | h     | j     | k   | 1     | ö       | ä   |
| +    |     | z                       | x    | с     | v     | b     | n   | m     |         | Ø   |
|      |     |                         |      |       |       |       |     |       |         |     |

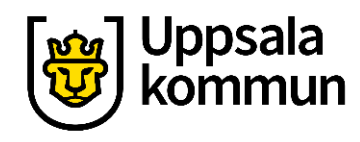

# Installera

#### Tryck på **Installera** för att ladda ner appen i din enhet.

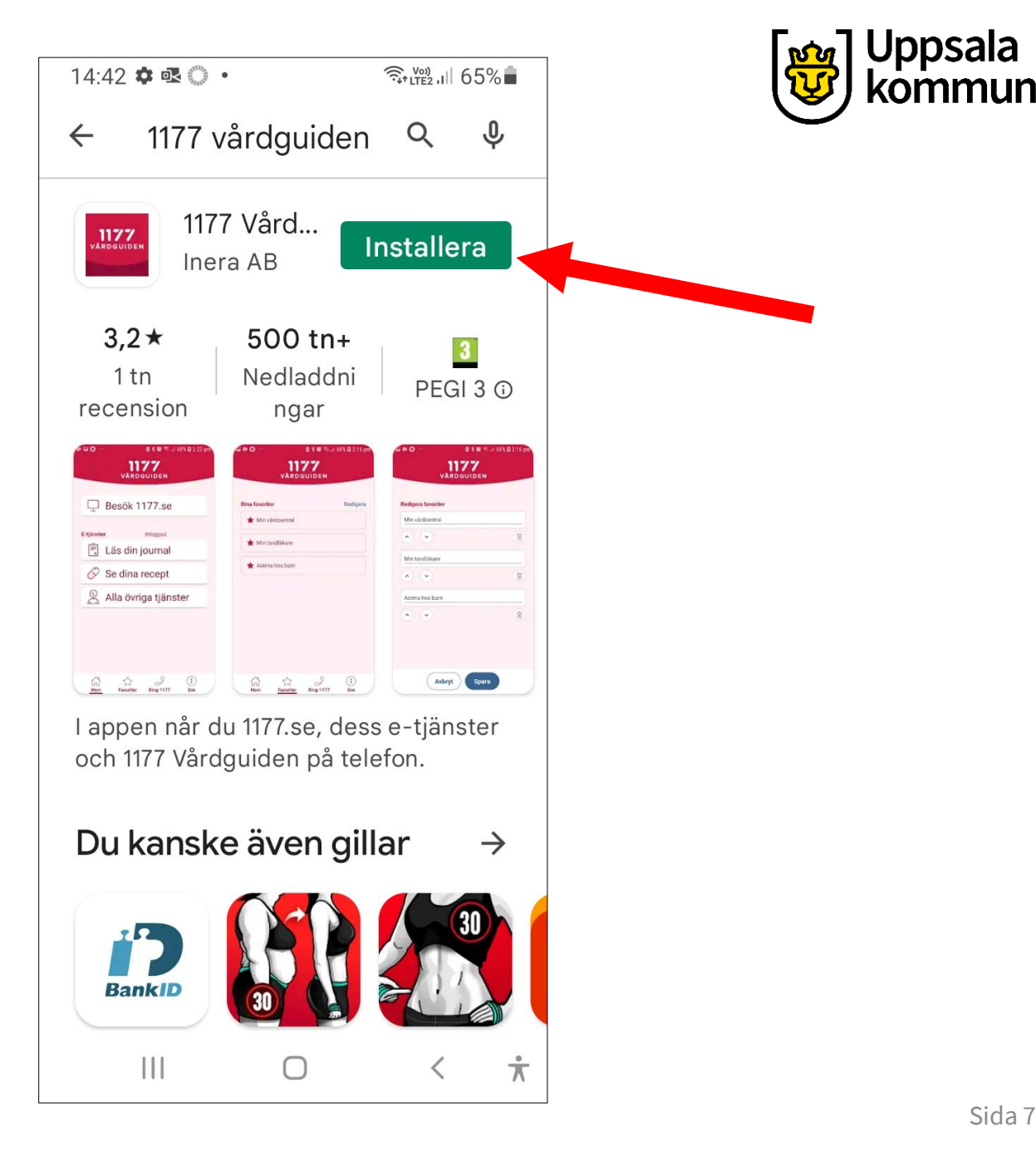

# Gå till appen

#### När installationen är klar kan du trycka på **Öppna**.

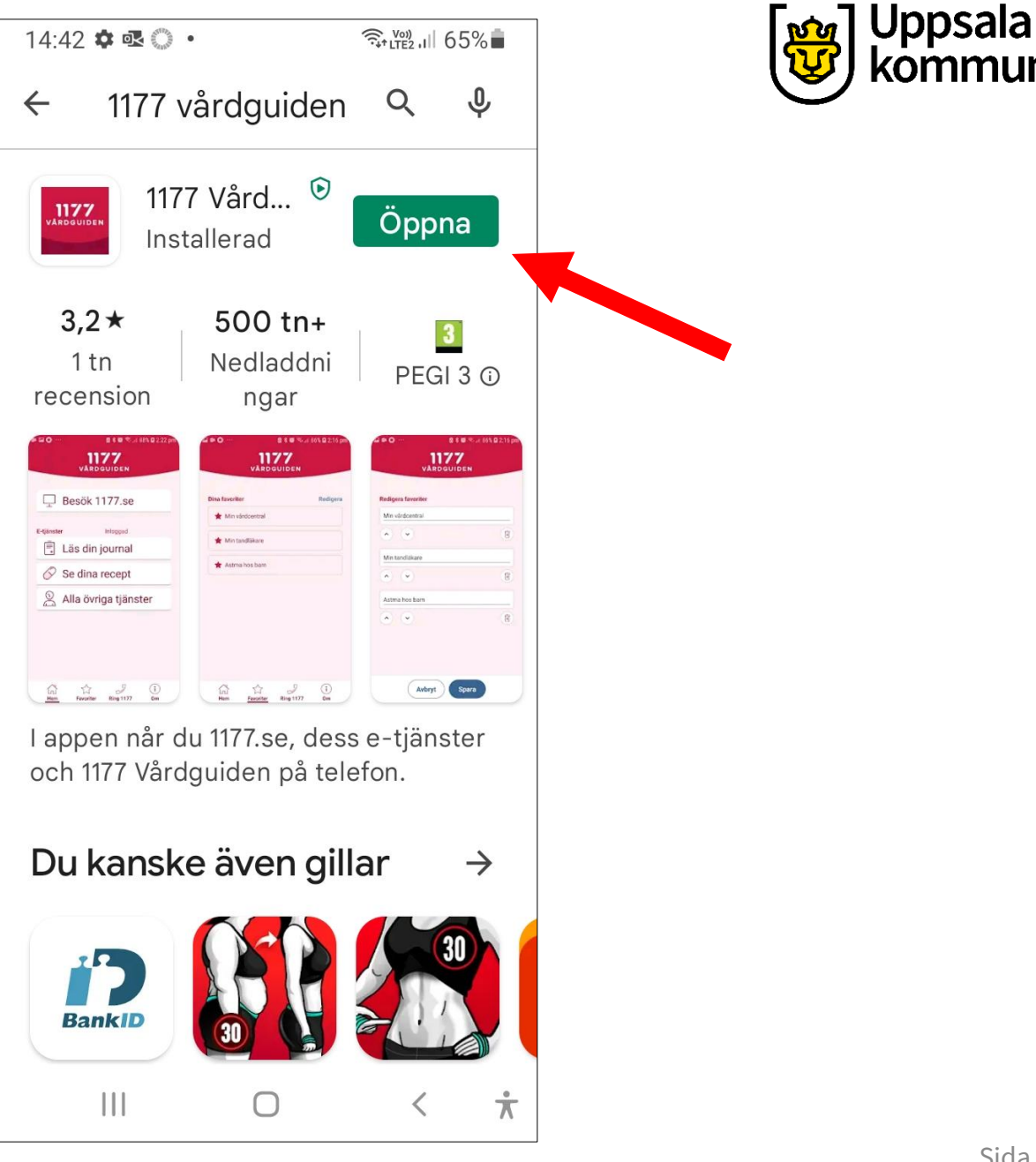

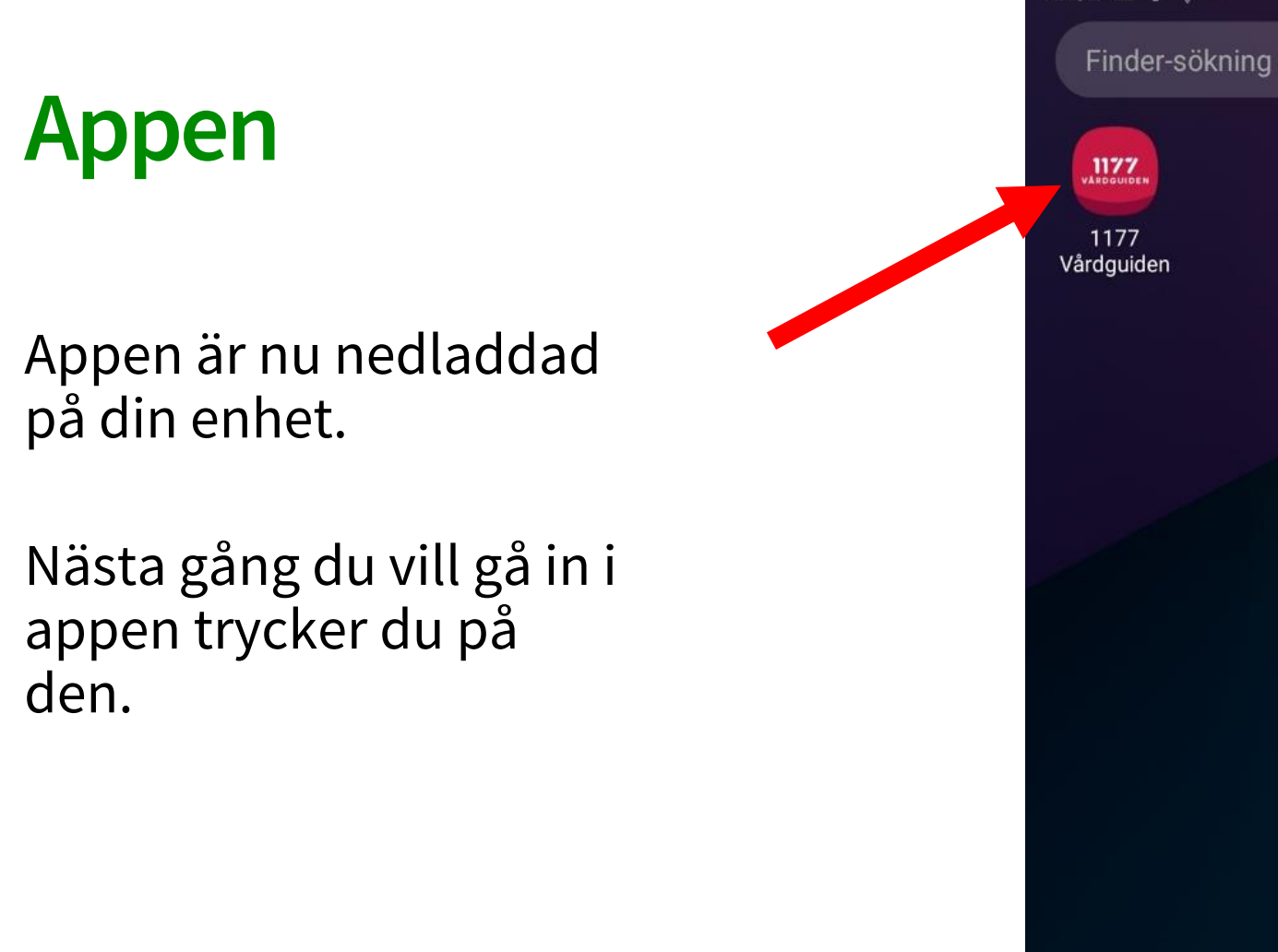

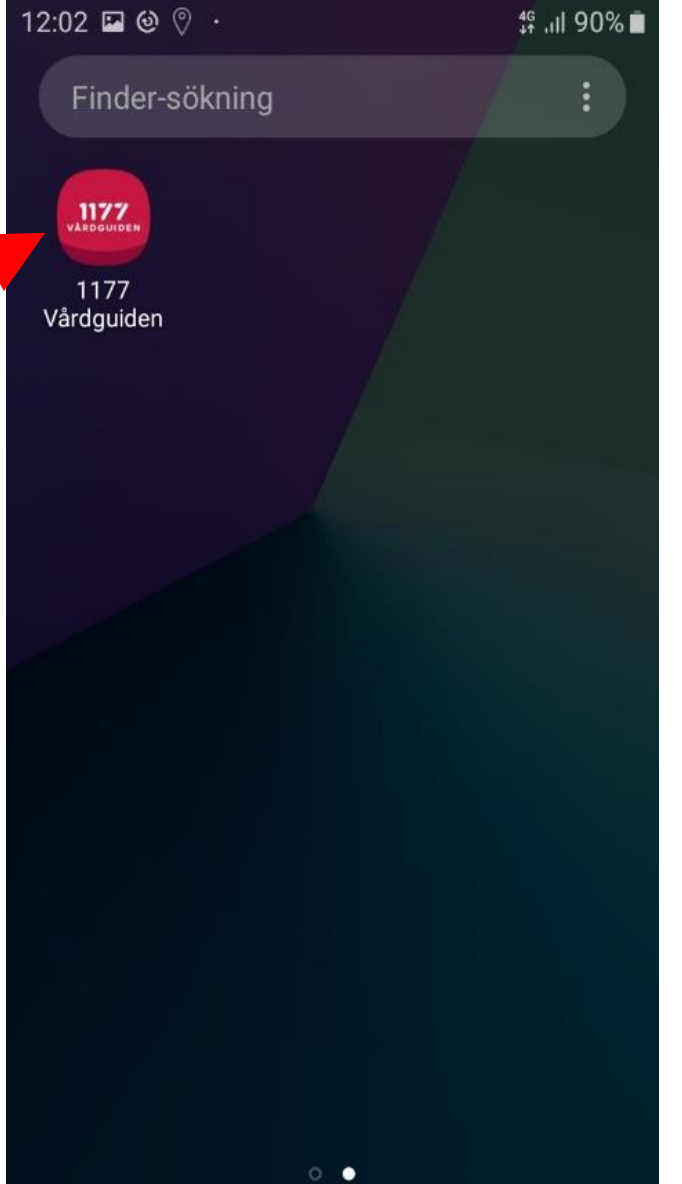

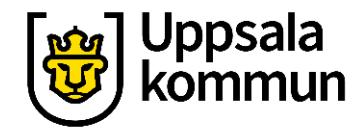

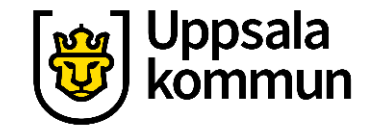

# Funk-IT Lyftet startade som ett samarbete mellan:

Post- och Telestyrelsen

Uppsala kommun, Vård- och omsorgsförvaltningen, Socialpsykiatrin och Arbete & bostad

TIF- Träffpunkternas intresseförening

Brukarrådet- Arbete och bostad

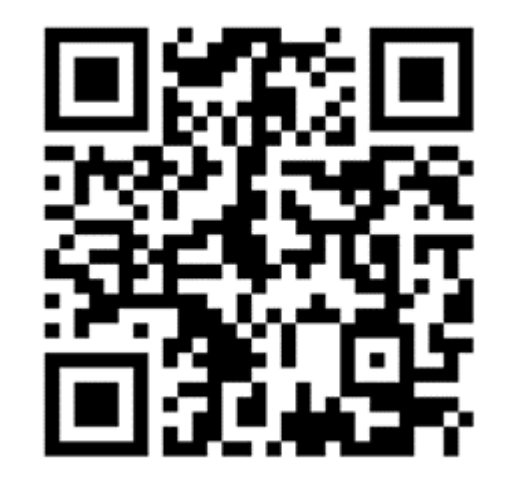

#### Funk-IT lyftets hemsida

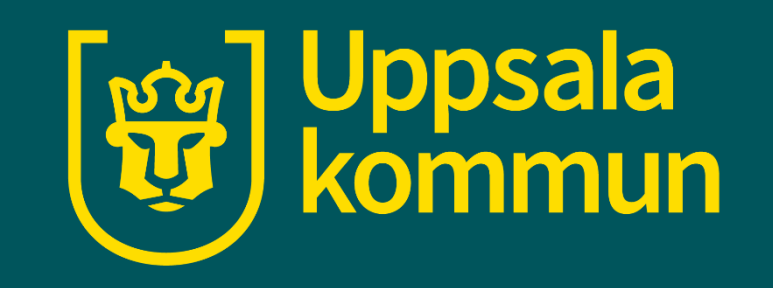